# Τεχνικό εγχειρίδιο εφαρμογής διαχείρισης διαδικτυακού κόμβου: INNET

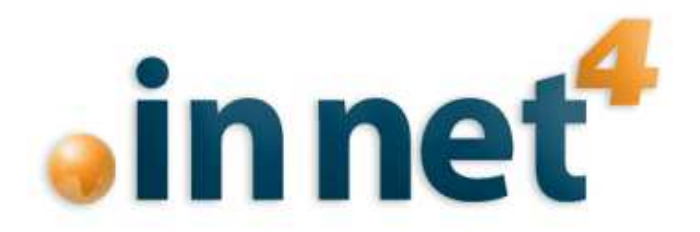

Το παρόν εγχειρίδιο αποτελεί πνευματική ιδιοκτησία της INVENTICS Α.Ε. Απευθύνεται αποκλειστικά και μόνο στον αποδέκτη και η μερική ή ολική διάθεση ή κοινοποίηση του σε τρίτους, δεν μπορεί να γίνει χωρίς γραπτή έγκριση της INVENTICS Α.Ε.

**ΙΝΥΕΝΤΙCS Α.Ε** 9ο χλμ. Θεσσαλονίκης - Θέρμης ΤΕΧΝΟΠΟΛΗ, Κτίριο THERMI II Τ.Θ. 60714 57001 Θέρμη, Θεσσαλονίκη INVENTICS Corporation TECHNOPOLIS, "THERMI II" Building 9th klm of Thessaloniki - Thermi Road P.O. BOX 60714 GR - 57001 Thermi, Thessaloniki Greece

# ΠΕΡΙΕΧΟΜΕΝΑ

|                               | 2  |
|-------------------------------|----|
| ΕΙΣΑΓΩΓΗ                      |    |
| ΕΙΣΟΔΟΣ ΣΤΟ ΣΥΣΤΗΜΑ           | 4  |
| ΕΠΙΛΟΓΕΣ                      | 5  |
| ΕΙΣΑΓΩΓΗ ΣΕΛΙΔΑΣ ΣΕ ΚΑΤΗΓΟΡΙΑ | 7  |
| ΕΠΕΞΕΡΓΑΣΙΑ ΣΕΛΙΔΑΣ           |    |
| ΕΙΣΑΓΩΓΗ ΝΕΑΣ ΚΑΤΗΓΟΡΙΑΣ      | 10 |
| ΕΙΣΑΓΩΓΗ ΦΩΤΟΓΡΑΦΙΩΝ          | 12 |
| ΕΠΙΛΟΓΗ ΦΩΤΟΓΡΑΦΙΑΣ           | 13 |
| ΕΠΕΞΕΡΓΑΣΙΑ ΦΩΤΟΓΡΑΦΙΑΣ       | 14 |
| ΕΙΣΑΓΩΓΗ ΑΡΧΕΙΩΝ              | 16 |
|                               | 18 |
| ΔΙΑΧΕΙΡΙΣΗ BANNER             | 20 |
| ΔΙΑΧΕΙΡΙΣΗ ΧΡΗΣΤΩΝ            | 21 |
| ΓΛΩΣΣΑ ΠΕΡΙΕΧΟΜΕΝΟΥ           | 24 |
| ΓΛΩΣΣΑ ΣΥΣΤΗΜΑΤΟΣ ΙΝΝΕΤ       | 25 |
| КОҮМПІ ВАСК UP                | 26 |
| ΕΠΙΛΟΓΟΣ                      | 27 |

**ΙΝΥΕΝΤΙCS Α.Ε** 9ο χλμ. Θεσσαλονίκης - Θέρμης ΤΕΧΝΟΠΟΛΗ, Κτίριο THERMI ΙΙ Τ.Ο. 60714 57001 Θέρμη, Θεσσαλονίκη INVENTICS Corporation TECHNOPOLIS, "THERMI III" Building 9th klm of Thessaloniki - Thermi Road P.O. BOX 60714 GR - 57001 Thermi, Thessaloniki Greece

#### ΕΙΣΑΓΩΓΗ

Το σύστημα innet V 4.0 έχει αναπτυχθεί από την INVENTICS A.E. με τεχνολογία .net framework για να επιτρέψει την ανανέωση οποιουδήποτε διαδικτυακού κόμβου μέσω ιστοσελίδων. Μπορεί να γίνει, εκτός από τα γραφικά, οποιαδήποτε αλλαγή στην εκάστοτε ιστοσελίδα. Το περιβάλλον είναι ιδιαίτερα φιλικό και για τη χρήση του συστήματος απαιτούνται απλές γνώσεις χρήσης κειμενογράφου. Η τελευταία και πιο ανανεωμένη έκδοση του innet διευκολύνει ακόμη περισσότερο την επεξεργασία των ιστοσελίδων.

Μέσω του Innet μπορεί κανείς να ασχοληθεί με:

- την εύκολη διαχείριση του menu
- την εισαγωγή κατηγοριών και υποκατηγοριών
- την εισαγωγή σελίδων
- την προσθήκη δεδομένων σε οποιαδήποτε θέση
- > την τοποθέτηση αρχείων και φωτογραφιών στο site.
- την προσθήκη λέξεων κλειδιών για κάθε κατηγορία (meta tags)
- τη διαχείριση banners
- τη δημιουργία mailing list και ενημέρωση με SMS
- τη δυνατότητα αλλαγής γλώσσας ακόμη και στη διαχείριση του συστήματος

Παρακάτω θα αναπτυχθούν οι οδηγίες χρήσης για τη συγκεκριμένη έκδοση. Χαρακτηριστικό της νέας αυτής έκδοσης του innet είναι οι λεπτομερείς οδηγίες που δίνονται σε κάθε θέση επεξεργασίας μέσα στο ίδιο το σύστημα. Συνεπώς, ο εκάστοτε διαχειριστής έχει στη διάθεσή του την απαραίτητη πληροφόρηση για τη διαχείριση της ιστοσελίδας του.

ΙΝΥΕΝΤΙCS Α.Ε 9ο χλμ. Θεσαλονίκης - Θέρμης ΤΕΧΝΟΠΟΛΗ, Κτίριο ΤΗΕΙΜΙ ΙΙ 7.0. 60714 57001 Θέρμη, Θεσσαλονίκη INVENTICS Corporation TECHNOPOLIS, "THERMI II" Building 9th klm of Thessaloniki - Thermi Road P.O. BOX 60714 GR - 57001 Thermi, Thessaloniki Greece

#### ΕΙΣΟΔΟΣ ΣΤΟ ΣΥΣΤΗΜΑ

Ο διαχειριστής του συστήματος για την είσοδο του στο innet πληκτρολογεί τη διεύθυνση: www.domain.com/innet

όπου domain: η διεύθυνση του domain σας.

Για παράδειγμα: <u>www.inventics.net/innet</u>

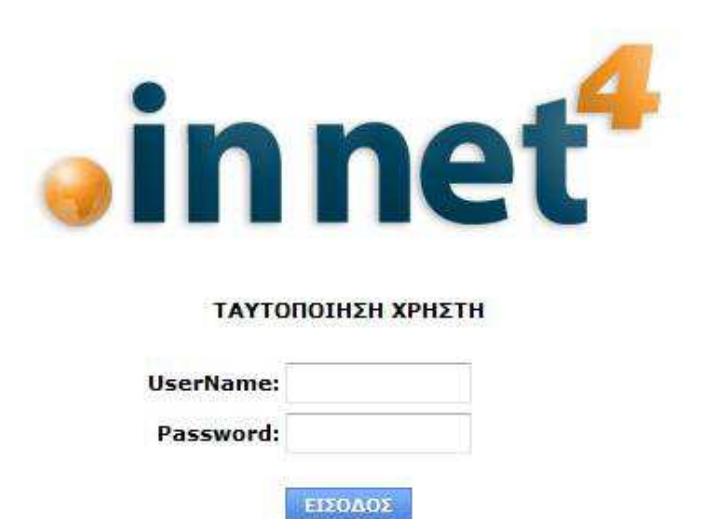

Για την είσοδο του εκάστοτε διαχειριστή στην περιοχή διαχείρισης του site του, είναι απαραίτητη η πληκτρολόγηση του username και password, τα οποία έχουν δοθεί από την εταιρία INVENTICS. Προτείνεται το username και το password να αλλάξουν από τον ίδιο το διαχειριστή κατά την είσοδό του στην περιοχή του innet και να είναι προσωπικά.

INVENTICS A.E 9ο χλμ. Θεσσαλονίκης - Θέρμης ΤΕΧΝΟΠΟΛΗ, Κτίριο THERMI II 7.0. 60714 57001 Θέρμη, Θεσσαλονίκη INVENTICS Corporation TECHNOPOLIS, "THERMI II" Building 9th klm of Thessaloniki - Thermi Road P.O. BOX 60714 GR - 57001 Thermi, Thessaloniki Greece

# ΕΠΙΛΟΓΕΣ

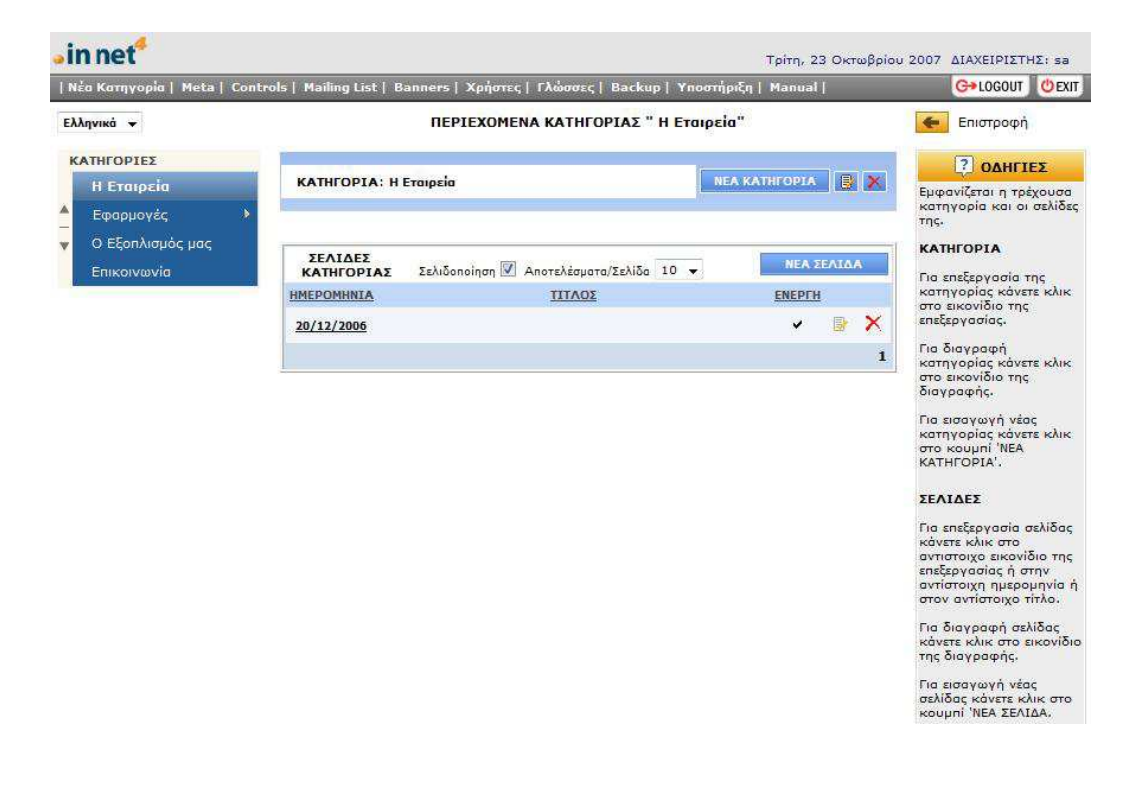

Ξεκινώντας την περιήγησή μας από αριστερά κι επάνω έχουμε τις εξής επιλογές:

- Νέα κατηγορία, για εισαγωγή κατηγορίας στο μενού
- Meta, εισαγωγή λέξεων κλειδιών
- Controls, εισαγωγή βοηθητικού μενού
- Mailing List, δημιουργία λίστας λογαριασμών e-mail
- Banners, διαχείριση banner
- Χρήστες, διαχείριση διαφορετικών χρηστών
- Γλώσσες, επιλογή διαφορετικής γλώσσας
- Backup, αποθήκευση ολόκληρης της ιστοσελίδας
- Υποστήριξη, άμεση τεχνική υποστήριξη
- Manual, εγχειρίδιο λειτουργίας του συστήματος

INVENTICS A.E 9ο χλμ. Θεσσαλονίκης - Θέρμης ΤΕΧΝΟΠΟΛΗ, Κτίριο THERMI ΙΙ Τ.Θ. 60714 57001 Θέρμη, Θεσσαλονίκη INVENTICS Corporation TECHNOPOLIS, "THERMI II" Building 9th klm of Thessaloniki - Thermi Road P.O. BOX 60714 GR - 57001 Thermi, Thessaloniki Greece

Ακριβώς από κάτω επιλέγουμε τη γλώσσα στην οποία θα δουλέψουμε. Στη συνέχεια, βλέπουμε όλες τις κατηγορίες και υποκατηγορίες έτσι όπως τις έχουμε διαμορφώσει για το site το οποίο δουλεύουμε.

Στην κεντρική περιοχή του innet βλέπουμε την κατηγορία την οποία θέλουμε να επεξεργαστούμε.

Η κάθε κατηγορία αποτελείται από μία ή περισσότερες σελίδες, τις οποίες διαμορφώνουμε όπως ακριβώς θέλουμε.

**Σημείωση**: Προτείνεται η χρήση του Internet Explorer για την επεξεργασία της ιστοσελίδας στο σύστημα διαχείρισης Innet.

**ΙΝΥΕΝΤΙCS Α.Ε** 9ο χλμ. Θεσσαλονίκης - Θέρμης ΤΕΧΝΟΠΟΛΗ, Κτίριο THERMI ΙΙ Τ.Θ. 60714 57001 Θέρμη, Θεσσαλονίκη INVENTICS Corporation TECHNOPOLIS, "THERMI II" Building 9th klm of Thessaloniki - Thermi Road P.O. BOX 60714 GR - 57001 Thermi, Thessaloniki Greece

# ΕΙΣΑΓΩΓΗ ΣΕΛΙΔΑΣ ΣΕ ΚΑΤΗΓΟΡΙΑ

| •in net <sup>4</sup>     |                            |                                                          | Τρίτη, 23 Οκτωβρίου 2007 ΔΙΑΧΕΙΡΙΣΤΗΣ:                                                                    |
|--------------------------|----------------------------|----------------------------------------------------------|----------------------------------------------------------------------------------------------------|
| Nŝa Kamyopia   Meta   Co | ntrols   Mailing List   Ba | nners   Χρήστες   Γλώσσες   Backup   Υποστήριξη   Manual | C→LOGOUT (                                                                                                |
| Ελληνικά 👻               |                            | ΕΙΣΑΓΩΓΗ ΣΕΛΙΔΑΣ ΣΕ ΚΑΤΗΓΟΡΙΑ                            | Επιστροφή                                                                                                 |
| ΚΑΤΗΓΟΡΙΕΣ               | KATHFOPIA:                 | Η Εταιρεία                                               |                                                                                                    |
| Η Εταιρεία               | ENEPFO:                    |                                                          | ? ΟΔΗΓΙΕΣ                                                                                                 |
| Εφαρμογές 🚯              | * HMEDOMHNTA               | 23/10/2007                                               | Επιλέξτε κατηγορία στην οποία ανήκ<br>σελίδα.                                                             |
| Ο Εξοηλισμός μας         | τιτορ:                     |                                                          |                                                                                                    |
| Επικοινωνία              |                            |                                                          | Τσεκάρετε ή όχι το πεδίο Ε <b>νεργή</b> για<br>επιλέξετε αν θα εμφανίζεται ή όχι η α<br>στο site.         |
|                          |                            | 🖋 🔍 🗄 Words: 0 Characters: 0                             | Συμηληρώστε την ημερομηνία της σε<br>στη μορφή ηη/μμ/χχχχ. Μπορείτε επ<br>να κάνετε κλικ στο εκονίδιο του |
|                          | * KEIMENO:                 |                                                          | ημερολογίου και να επιλέζτε την<br>ημερομηνία από το ημερολόγιο nou<br>ανοίγει.                           |
|                          |                            |                                                          | Συμπληρώστε τον τίτλο της σελίδας.                                                                        |
|                          |                            |                                                          | Συμπληρώστε το κείμενο της σελίδας                                                                        |
|                          |                            |                                                          | Τέλος κάνετε κλικ στο <b>Καταχώρηση</b><br>αποθηκεύαετε τις αλλαγές που κάνατ<br>σελίδα.                  |
|                          |                            |                                                          |                                                                                                    |
|                          |                            |                                                          | *Το πεδίο της ημερομηνίας είνοι<br>υποχρεωτικό<br>*Το πεδίο του κειμένου είναι υποχρε                     |
|                          |                            | V 🧣 i Words: 0 Characters: 0                             |                                                                                                    |
|                          |                            |                                                          |                                                                                                    |
|                          |                            | катахорнен                                               |                                                                                                    |

Εφόσον έχουμε επιλέξει την κατηγορία επεξεργασίας, εισάγουμε νέα σελίδα κι έπειτα επιλέγουμε αν θέλουμε να είναι ενεργή ή ανενεργή, δηλαδή να εμφανίζεται ή όχι στο site. Στη συνέχεια, προσθέτουμε την ημερομηνία και τον τίτλο της σελίδας. Όσον αφορά το κείμενο, έχουμε την δυνατότητα είτε να το μορφοποιήσουμε απευθείας στη περιοχή κειμένου, είτε να το μεταφέρουμε από το word με αντιγραφή και επικόλληση.

ΠΡΟΣΟΧΗ: Σε περίπτωση αντιγραφής – επικόλλησης για την τοποθέτηση του κειμένου μέσα στη σελίδα, χρησιμοποιούμε τα παρακάτω εικονίδια:

Για επικόλληση από το Word

Για επικόλληση από το Word χωρίς να εισαχθούν οι μορφοποιήσεις του

| 3 |  |
|---|--|
| 3 |  |

Επίσης, χρειάζεται προσοχή με την μεταφορά φωτογραφιών από το word, καθώς υπάρχει συγκεκριμένη διαδικασία, η οποία περιγράφεται σε επόμενες ενότητες. Η επάνω μπάρα που εμφανίζεται, κάνοντας κλικ μέσα στην περιοχή του κειμένου, περιέχει όλες εκείνες τις χρήσιμες επιλογές του word για τη μορφοποίηση του κειμένου μας. Για παράδειγμα, υπάρχει ορθογραφικός έλεγχος, επιλεγμένη επικόλληση από το word ή από σελίδα html, εισαγωγή κώδικα html μέσα στη σελίδα, το πλήκτρο undo, μορφοποιήσεις γραμματοσειράς, στοίχιση κειμένου, καθώς και άλλες λειτουργίες.

ΙΝΥΕΝΤΙCS Α.Ε 9ο χλμ. Θεσσαλονίκης - Θέρμης ΤΕΧΝΟΠΟΛΗ, Κτίριο ΤΗΕRΜΙ ΙΙ 7.0. 60714 57001 Θέρμη, Θεσσαλονίκη INVENTICS Corporation TECHNOPOLIS, "THERMI II" Building 9th klm of Thessaloniki - Thermi Road P.O. BOX 60714 GR - 57001 Thermi, Thessaloniki Greece

#### ΕΠΕΞΕΡΓΑΣΙΑ ΣΕΛΙΔΑΣ

| •in net <sup>4</sup>      |                            |                                                          | Τετόρτη, 24 Οκτωβρίου 2007 ΔΙΑΧΕΙΡΙΣΤΗΣ:                                                                                                    |
|---------------------------|----------------------------|----------------------------------------------------------|----------------------------------------------------------------------------------------------------|
| Nέα Κατηγορία   Meta   Co | ntrols   Mailing List   Ba | nners   Χρήστες   Γλώσσες   Backup   Υποστήριξη   Manual | G+LOGOUT (                                                                                                    |
| Ελληνικά 🔻                |                            | ΕΠΕΞΕΡΓΑΣΙΑ ΣΕΛΙΔΑΣ                                      | Επιστροφή                                                                                                    |
| ΚΑΤΗΓΟΡΙΕΣ                | КАТНГОРІА:                 | Η Εταιρεία 🔹                                             | <b>ΟΔΗΓΙΕΣ</b>                                                                                                    |
| Η εταιρεία<br>Εφαρμογές   | ENEPFO:                    |                                                          | Επιλέξτε κατηγορία στην οποία ανήκι<br>σελίδο.                                                                                                    |
| Ο Εξοπλισμός μας          | *HMEPOMHNIA:               | 20/12/2006                                               | Τσεκάρετε ή όχι το πεδίο <b>Ενεργή</b> για<br>επιλέξετε αν θα εμφανίζεται ή όχι η σ                                                                                                    |
| Επικοινωνία               | ΗΜΕΡΟΜΗΝΙΑ<br>ΛΗΞΗΣ:       |                                                          | στο site.                                                                                                    |
|                           | τιτλος:                    |                                                          | Συμπληριοστε την ημεροιηνία της σε<br>στη μορφή ημιλίχους. Μοτοιτία και<br>να κάνατε κόικε στο εικονίδια του<br>ημερολογίου και να επιλάξετ την<br>ημερομήνα από το ημερολόγιο που<br>ανοίητα. |
|                           |                            | V 9 EWords: 0 Characters: 0                              | Συμπληρώστε τον τίτλο της σελίδας.                                                                                                    |

Από αυτό το σημείο, μπορούμε να ορίσουμε εμείς το χρονικό περιθώριο που θέλουμε να προβάλουμε αυτή τη σελίδα. Αν για παράδειγμα θέλουμε να ενημερώνουμε μέσω του site για μια εκδήλωση που θα πραγματοποιηθεί την 1/11/2007, θα δώσουμε ημερομηνία λήξης την ίδια ημερομηνία. Με τον τρόπο αυτό καταφέρνουμε να μην έχουμε «παλαιά νέα» στο site μας.

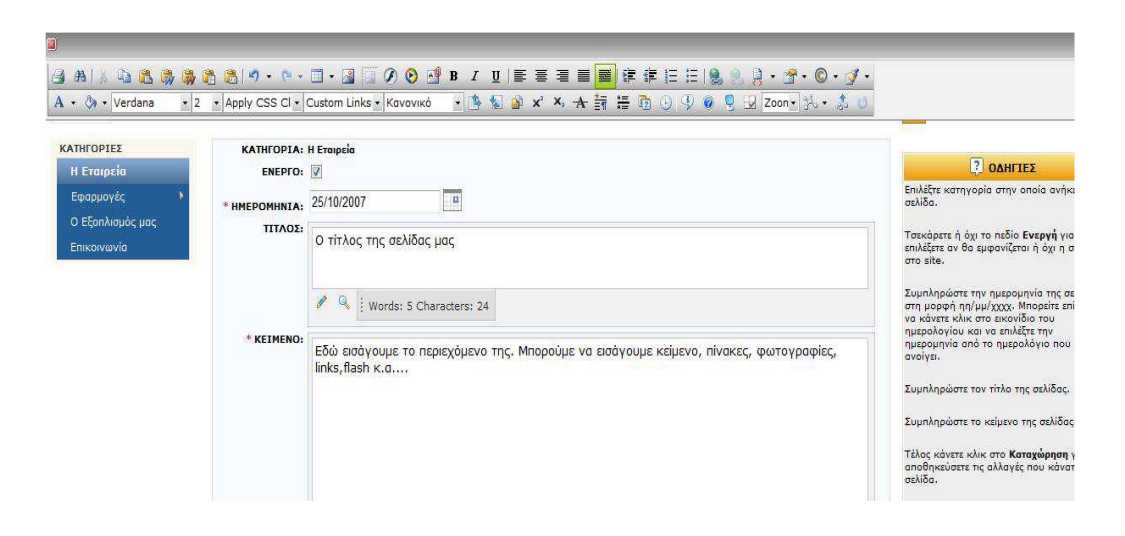

Επίσης, μπορούμε να προσθέσουμε νέα σελίδα στις υπάρχουσες κατηγορίες του site μας ή να δημιουργήσουμε και νέες. Για να συμβεί αυτό, πατάμε «νέα σελίδα» και συνεχίζουμε όπως στη παραπάνω εικόνα. Εκτός από την ημερομηνία, τον τίτλο και το κείμενο, σε ένα περιβάλλον τύπου MS Word, μπορούμε να εισάγουμε στις σελίδες μας εκτός από το κείμενο, φωτογραφίες, εικόνες, πίνακες, υπερσυνδέσεις, flash κ.α.

INVENTICS A.E 9ο χλμ. Θεσσαλονίκης - Θέρμης ΤΕΧΝΟΠΟΛΗ, Κτίριο THERMI II 7.0. 60714 57001 Θέρμη, Θεσσαλονίκη INVENTICS Corporation TECHNOPOLIS, "THERMI II" Building 9th klm of Thessaloniki - Thermi Road P.O. BOX 60714 GR - 57001 Thermi, Thessaloniki Greece

ΠΡΟΣΟΧΗ: Εάν θέλουμε να εισάγουμε μια νέα σελίδα (ή και να επεξεργαστούμε μια ήδη υπάρχουσα), επιλέγουμε πρώτα την κατηγορία στην οποία υπάρχει ή πατάμε «ΝΕΑ ΣΕΛΙΔΑ» σε περίπτωση προσθήκης. Εάν πάλι θέλουμε να προσθέσουμε μια νέα σελίδα σε μια άλλη (νέα) κατηγορία που δεν υπήρχε ως τώρα, δημιουργούμε τη «νέα κατηγορία» και εισάγουμε έπειτα μια (ή και περισσότερες σελίδες) από τη «νέα σελίδα»

**ΙΝΥΕΝΤΙCS Α.Ε** 9ο χλμ. Θεσσαλονίκης - Θέρμης ΤΕΧΝΟΠΟΛΗ, Κτίριο THERMI ΙΙ Τ.Θ. 60714 57001 Θέρμη, Θεσσαλονίκη INVENTICS Corporation TECHNOPOLIS, "THERMI II" Building 9th klm of Thessaloniki - Thermi Road P.O. BOX 60714 GR - 57001 Thermi, Thessaloniki Greece

# ΕΙΣΑΓΩΓΗ ΝΕΑΣ ΚΑΤΗΓΟΡΙΑΣ

| in net                                                                   |                                                                                                    | Πέμπτη, 25 Οκτωβρίου 2007 ΔΙΑΧΕΙΡΙΣΤΗΣ:                                                                                                    |
|--------------------------------------------------------------------------|----------------------------------------------------------------------------------------------------|----------------------------------------------------------------------------------------------------|
| Νέα Κατηγορία   Meta   Cor                                               | trols   Mailing List   Banners   Χρήστες   Γλώσσες   Backup   Υποστήριξη   Manual                                                                                                    | Gelogout                                                                                                    |
| Ελληνικά 👻                                                               | ΕΙΣΑΓΩΓΗ ΝΕΑΣ ΚΑΤΗΓΟΡΙΑΣ                                                                                                    | 🥌 Επιστροφή                                                                                                    |
| ΚΑΤΗΓΟΡΙΕΣ<br>Η Εταιρεία<br>Εφαρμογές<br>Ο Εξαπλισμός μος<br>Επικοινωνία | Image: Second second second | ΟΔΗΓΤΕΣ<br>Επιλέζτε το τύπο της κατηγορίας.<br>Επιλέζτε "Ενεργή" εφόσου θέλετε να<br>αφοροίζεται στο sile.<br>Επιλέζτε την κατηγορία στην οποία α<br>Συμπληρώστε τον τίτλο της κατηγορί<br>Συμπληρώστε το σχετικό κάιμενο. |
| CONTROLS<br>Περιοχή μελών<br>Control Αρχική<br>Οι δουλειές μας           |                                                                                                    | Εισόγετε τη σχετική εικόνα ή το σχετι<br>flash.<br>Επιλέζετε το αντίστοιχο χρώμα.<br>Μπορείτε να εφοριμόσετε meta<br>δεδομένα στη στη συγκεκριμένη                                                                         |

Όταν εισάγουμε μία νέα κατηγορία έχουμε την επιλογή να την ορίσουμε ως κύρια κατηγορία ή ως υποκατηγορία κάποιας άλλης. Η κατηγορία μπορεί να είναι κείμενο ή φωτογραφία. Στις περισσότερες περιπτώσεις συνηθίζουμε να γράφουμε μόνο τίτλο.

**ΙΝΥΕΝΤΙCS Α.Ε** 9ο χλμ. Θεσσαλονίκης - Θέρμης ΤΕΧΝΟΠΟΛΗ, Κτίριο THERMI ΙΙ Τ.Θ. 60714 57001 Θέρμη, Θεσσαλονίκη INVENTICS Corporation TECHNOPOLIS, "THERMI II" Building 9th klm of Thessaloniki - Thermi Road P.O. BOX 60714 GR - 57001 Thermi, Thessaloniki Greece

# "ΛΕΞΕΙΣ ΚΛΕΙΔΙΑ" ΣΕ ΚΑΤΗΓΟΡΙΕΣ

| •in net <sup>4</sup>         |                                                                                 | Τετάρτη, 24 Οκτωβρίου 2007 ΔΙΑΧΕΙΡΙΣΤΗΣ:                                                                                                    |
|------------------------------|---------------------------------------------------------------------------------|----------------------------------------------------------------------------------------------------|
| Νέα Κατηγορία   Meta   Contr | ols   Mailing List   Banners   Χρήστες   Γλώσσες   Backup   Υποστήριξη   Manual | ⊖+LOGOUT (                                                                                                    |
| Ελληνικά 👻                   | ΕΙΣΑΓΩΓΗ ΝΕΑΣ ΚΑΤΗΓΟΡΙΑΣ                                                        | 🗲 Επιστροφή                                                                                                    |
| ΚΑΤΗΓΟΡΙΕΣ                   | Ανακατεύθυνση σε σελίδα 🗐                                                       | <b>Π</b> ΟΔΗΓΙΕΣ                                                                                                    |
| Η Ετοιρείο                   | τγπος: Ανοιγμα σε νέο παράθυρο                                                  | Επιλέξτε το τύπο της κατηγορίας.                                                                                                    |
| Εφαρμογες 🔹                  | URL                                                                             | Επιλέξτε "Ενεργή" εφόσον θέλετε να<br>εμφανίζεται στο site.                                                                                         |
| Ο εξοπλισμος μας             | ЕNЕРГО: 📝 ГОЛІКН КУРІА КАТНГОРІА 👻                                              | Επιλέξτε την κατηγορία στην οποία α                                                                                                    |
| Childhidhid                  | *11702:                                                                         | Συμπληρώστε τον τίτλο της κατηγορί                                                                                                    |
|                              | "META"                                                                          | Συμπληρώστε το σχετικό κείμενο.                                                                                                    |
| CONTROLS                     | ΤΙΤΛΟΣ:                                                                         | Εισόγετε τη σχετική εικόνα ή το σχετι<br>flash                                                                                                    |
| Περιοχή μελών                | "МЕТА"<br>ПЕРІГРАФН:                                                            | Επιλέξτε το αντίστοιχο χρώμα.                                                                                                    |
| Control Αρχική               | UNITA IL.                                                                       | T Magazir un respuèrre mata                                                                                                    |
| Οι δουλειές μας              | KEYWORDS:                                                                       | δεδομένα στη στη συγκεκριμένη<br>κατηγορία του site                                                                                                 |
|                              |                                                                                 | ΜΕΤΑ ΤΙΤΛΟΣ                                                                                                    |
|                              | KEIMENO:                                                                        | Ο τίτλος του site σας περιγραφικά.<br>Προτείνεται το μέγεθος του να είναι                                                                           |
|                              |                                                                                 | μικρότερο των 10 λέξεων.                                                                                                    |
|                              |                                                                                 | ΜΕΤΑ ΠΕΡΙΓΡΑΦΗ<br>Σύντομη περιγραφή του site σε μία /<br>προτάσεις.                                                                                 |
|                              | 🖋 🔍 🗄 Words: 0 Characters: 0                                                    | META KEYWORDS                                                                                                    |
|                              | EIKONA / LE O A EL L                                                            | Λέξεις που σχετίζονται με το site<br>διαχωριζόμενες με κόμμα μεταξύ του                                                                             |
|                              | FLASHE IN (2) I I I I I I I I I I I I I I I I I I I                             | Δεν χριάζεται να αισάγονται φράση<br>φράση καλύπταται από τα keywords<br>την απορτίζουν.<br>Προτείνεται το σύνολο των λέξεων να<br>ξεπερινό τις 30. |
|                              |                                                                                 | Τέλος κάνετε κλικ στο Καταχώρηση γ                                                                                                    |
|                              | VOMA. Transveront                                                               | αποσηκευσετε τις αλλαγες που κανατ                                                                                                    |

Τα «meta» στις κατηγορίες είναι «λέξεις κλειδιά», που θα βοηθήσουν τις κατηγορίες να γίνουν γνωστές στις μηχανές αναζήτησης. Όσο πιο καλή περιγραφή δώσουμε, τόσο υψηλότερα στη λίστα θα κατοχυρωθούν. Η δομή με την οποία εισάγουμε τις πληροφορίες αυτές είναι: λέξη1, λέξη2, λέξη3... (μετά από κάθε λέξη κλειδί, πληκτρολογούμε κόμμα (,), αφήνουμε ένα κενό (backspace) και συνεχίζουμε με την επόμενη λέξη.

**ΙΝΥΕΝΤΙCS Α.Ε** 9ο χλμ. Θεσσαλονίκης - Θέρμης ΤΕΧΝΟΠΟΛΗ, Κτίριο THERMI ΙΙ Τ.Θ. 60714 57001 Θέρμη, Θεσσαλονίκη INVENTICS Corporation TECHNOPOLIS, "THERMI II" Building 9th klm of Thessaloniki - Thermi Road P.O. BOX 60714 GR - 57001 Thermi, Thessaloniki Greece

#### ΕΙΣΑΓΩΓΗ ΦΩΤΟΓΡΑΦΙΩΝ

|                                                              | KATHFOPIA:                             | Η Εταιρεία   |                                       |                                                                                                    |                                           | ? ΟΔΗΓΙΕΣ                                                                                                    |
|--------------------------------------------------------------|----------------------------------------|--------------|---------------------------------------|----------------------------------------------------------------------------------------------------|-------------------------------------------|----------------------------------------------------------------------------------------------------|
| Η Εταιρεία<br>Εφορμογές ><br>Ο Εξοπλιομός μας<br>Επικοινανία | * HMEPOMHNIA:<br>TITAOZ:<br>* KEIMENO: | 23/10/2007   | i Image<br>Bro<br>Directory:<br>File: | e Monager<br>iwse Files Song Upload Image<br>: /innet/UsersFiles/<br>Overwrite if file with such name exists?                                                                                                    | Upload                                    | Επιλέξτε κατηγορία στην οποία ανήμ<br>ακίλδα.<br>Τσεκόρετε ή όχι το πεδίο Ενεργή γι<br>απιλέξετα αν θα μφανίζεται ή όχι η ι<br>στο site.<br>Συμπληρώστε την ημερομηνία της σ<br>στη μορφή τη /μμ/χχχ. Μποράτε τα<br>να κάνετε κήμα κατα εικανδία του<br>ημερομηνία από το ημερολάγια από το ημερολάγια |
|                                                              |                                        | V Q Words: 0 | Characte                              | The file acteriation activated "short" spin, "spin, "spin, | yg, *jpe, *jpeg, *bff,<br>mp, *ras, *pcd, | Συμπληρώστε τον τίτλο της σελίδος.<br>Συμπληρώστε το κείμενο της σελίδος<br>Τέλος κάνατε κύλις πο Καταγάρηση<br>αποθηκεύστε τις αλλαγές που κάνα<br>ακλίδα.                                                                                                    |

Αρχικά επιλέγουμε στο σύστημά μας το εικονίδιο Image Manager δημιουργούμε τους φακέλους όπου θα καταλήξουν οι φωτογραφίες που θα ανεβάσουμε. Εφόσον βρούμε την εκάστοτε φωτογραφία, η οποία θα είναι αποθηκευμένη κάπου στον προσωπικό μας υπολογιστή, από την αναζήτηση επιλέγουμε Upload για την εισαγωγή της. Προσοχή, η φωτογραφία που θα ανέβει στο σύστημα δεν μπορεί να ξεπερνάει σε μέγεθος το 1,5 MB.

**ΙΝΥΕΝΤΙCS Α.Ε** 9ο χλμ. Θεσσαλονίκης - Θέρμης ΤΕΧΝΟΠΟΛΗ, Κτίριο THERMI ΙΙ Τ.Θ. 60714 57001 Θέρμη, Θεσσαλονίκη INVENTICS Corporation TECHNOPOLIS, "THERMI II" Building 9th klm of Thessaloniki - Thermi Road P.O. BOX 60714 GR - 57001 Thermi, Thessaloniki Greece

# ΕΠΙΛΟΓΗ ΦΩΤΟΓΡΑΦΙΑΣ

| KATHFODIES                                   | KATHEODIA                | 4 Evanoria     |                                         |                                                            |         |                                                                                                    |
|----------------------------------------------|--------------------------|----------------|-----------------------------------------|------------------------------------------------------------|---------|----------------------------------------------------------------------------------------------------|
| Η Εταιοεία                                   | ENEPEO:                  |                |                                         |                                                            |         | ? ΟΔΗΓΙΕΣ                                                                                                    |
| Εφαρμογές<br>Ο Εξοπλισμός μας<br>Επικοινωνία | * ΗΜΕΡΟΜΗΝΙΑ:<br>ΤΙΤΛΟΣ: | 23/10/2007     | image Manager                           | mage                                                       |         | Επιλέξτε κατηγορία στην οποία ανήκι<br>σελίδα.<br>Τσεκάρετε ή όχι το πεδίο <b>Ενεργή</b> για<br>επιλέξετε αν θα εμφανίζετοι ή όχι η σ                                                                                                    |
|                                              |                          |                | Image IIDI : /inpot/UporcEilo           | c/colimagocificant 02 ing                                  |         | oro site.                                                                                                    |
|                                              |                          | 🖋 🍳 🗄 Words: 0 |                                         | sisannagesinoni_oz.jpg                                     | liset   | Συμπληρώστε την ημερομηνία της σε<br>στη μορφή ηη/μμ/χχχχ. Μπορείτε επί                                                                                                    |
|                                              | * KEIMENO;               |                | Dick     Name       t        maximum la | 643<br>643<br>646<br>6248<br>5145<br>5145<br>Image At Text |         | ημερολγίου και να απλάξτε την<br>ημερομήνα από το ημερολάγιο που<br>ανοίγα.<br>Συμπληρώστε τον τήτλο της αελίδος.<br>Συμπληρώστε το κάμεινο της σελίδος<br>Τέλος κάντε κόλις στο <b>Κατοχάρηση</b> γ<br>αποθηκεύστε τις αλλογές που κάνατ<br>ακλίδο.<br><b>Ο ΔΗΓΙΕΣ</b><br>*Το πέδιο της ημερομηγίος είναι<br>υποχρεφιτικά |
|                                              |                          | V S Words: 0   | Characters: 0                           |                                                            | <u></u> |                                                                                                    |

Αρχικά επιλέγουμε στην περιοχή του κειμένου τη θέση στην οποία θέλουμε να καταχωρήσουμε τη φωτογραφία μας. Από το εικονίδιο Image Manager , έχοντας εισάγει και καταχωρήσει σε φακέλους τις φωτογραφίες μας, επιλέγουμε τη φωτογραφία την οποία θέλουμε να τοποθετήσουμε στο site και επιλέγουμε το κουμπί Εισαγωγή.

**ΙΝΥΕΝΤΙCS Α.Ε** 9ο χλμ. Θεσσαλονίκης - Θέρμης ΤΕΧΝΟΠΟΛΗ, Κτίριο THERMI ΙΙ Τ.Θ. 60714 57001 Θέρμη, Θεσσαλονίκη

INVENTICS Corporation TECHNOPOLIS, "THERMI II" Building 9th klm of Thessaloniki - Thermi Road P.O. BOX 60714 GR - 57001 Thermi, Thessaloniki Greece

#### ΕΠΕΞΕΡΓΑΣΙΑ ΦΩΤΟΓΡΑΦΙΑΣ

| ΚΑΤΗΓΟΡΙΕΣ                      |                                | yzia                                                                                                    |                                                                                                    |
|---------------------------------|--------------------------------|----------------------------------------------------------------------------------------------------|----------------------------------------------------------------------------------------------------|
| Η Εταιρεία                      | ENEPFO:                        |                                                                                                    | ? ΟΔΗΓΙΕΣ                                                                                                    |
| Εφαρμογές ><br>Ο Εξοηλισμός μας | * нмеромнита: 23/10<br>тітлоз: | 2007 a jimage Manager a                                                                                                    | Επιλέξτε κατηγορία στην οποία ανήκ<br>σελίδα.                                                                                                    |
| Επικοινωνία                     | 1                              | Image URL: /innet/UsersFiles/sa/images/font_02.jpg         Image URL: /innet/UsersFiles/sa/images/font_02.jpg           Words: 0         0         0         0         0         0         0         0         0         0         0         0         0         0         0         0         0         0         0         0         0         0         0         0         0         0         0         0         0         0         0         0         0         0         0         0         0         0         0         0         0         0         0         0         0         0         0         0         0         0         0         0         0         0         0         0         0         0         0         0         0         0         0         0         0         0         0         0         0         0         0         0         0         0         0         0         0         0         0         0         0         0         0         0         0         0         0         0         0         0         0         0         0         0         0         0         0         0 <t< td=""><td>ί σεκάρετε η όχι το πεοίο Ένεργη για<br/>επιλέξετε αν θα εμφανίζεται ή όχι η α<br/>στο site.<br/>Συμπληρώστε την ημερομηνία της σι<br/>στη μορφή ηη/μμ/χχχχ. Μπορείτε επ</td></t<>                                                                                                    | ί σεκάρετε η όχι το πεοίο Ένεργη για<br>επιλέξετε αν θα εμφανίζεται ή όχι η α<br>στο site.<br>Συμπληρώστε την ημερομηνία της σι<br>στη μορφή ηη/μμ/χχχχ. Μπορείτε επ                                                                                       |
|                                 | * KEIMENO:                     | Cate     Name     Control     Create     Thumbhail <ul> <li>efarmoges</li> <li>moximitation</li> <li>prot_selide</li> <li>front_01.5pg</li> <li>6/6</li> <li>front_02.5pg</li> <li>6/6</li> <li>front_02.5pg</li> <li>6/6</li> <li>front_02.5pg</li> <li>6/6</li> <li>front_02.5pg</li> <li>6/6</li> <li>front_02.5pg</li> <li>6/6</li> <li>front_02.5pg</li> <li>6/6</li> <li>front_02.5pg</li> <li>6/6</li> <li>front_02.5pg</li> <li>6/6</li> <li>front_02.5pg</li> <li>6/6</li> <li>front_02.5pg</li> <li>front_02.5pg</li> <li>fron</li></ul> | να κάντε κέλις στο εικονίδο του<br>πριερομηνίο από το πμερολάγιο που<br>ανοίγει.<br>Συμπληρώστε τον τήτλο της σελίδας.<br>Συμπληρώστε το κείμανο της σελίδας<br>Πέλος κάνετε κέλικ στο <b>Κοτοχάρηση</b><br>ασδιβιαίζαστε τις ελιλάγές που κάνα<br>αλλίδα. |
|                                 |                                | Xaros_eng.jpg SiKB                                                                                                    |                                                                                                    |
|                                 |                                |                                                                                                    | *Το πεδίο της ημερομηνίας είναι                                                                                                    |

Έχουμε την δυνατότητα να δημιουργήσουμε Thumbnail δηλαδή να δημιουργήσουμε ένα αντίγραφο της φωτογραφίας σε μικρότερες διαστάσεις το οποίο θα μπορεί να χρησιμοποιηθεί σαν σύνδεσμος για την αρχική φωτογραφία.

Στο πίνακα που εμφανίζεται επιλέγουμε το όνομα της φωτογραφίας, το width και το height για παράδειγμα 80 X 80 και πατάμε το πλήκτρο create. Έχουμε δημιουργήσει με τον τρόπο αυτόν μια μικρότερη φωτογραφία όπου όταν θα την επιλέγουμε θα μπορεί να εμφανίζεται σε νέο παράθυρο στο πραγματικό της μέγεθος.

**ΙΝΥΕΝΤΙCS Α.Ε** 9ο χλμ. Θεσσαλονίκης - Θέρμης ΤΕΧΝΟΠΟΛΗ, Κτίριο THERMI II Τ.Θ. 60714 57001 Θέρμη, Θεσσαλονίκη INVENTICS Corporation TECHNOPOLIS, "THERMI II" Building 9th klm of Thessaloniki - Thermi Road P.O. BOX 60714 GR - 57001 Thermi, Thessaloniki Greece

| A Verdana V2     | Apply CSS CI |                                     | ko 💽 📑 🐑 🖶 🗙 🗠 .                                                                                                    |                             | 20011 30 4 30 0                                           |                                                                                                    |
|------------------|--------------|-------------------------------------|----------------------------------------------------------------------------------------------------|-----------------------------|-----------------------------------------------------------|----------------------------------------------------------------------------------------------------|
| ΚΑΤΗΓΟΡΙΕΣ       | KATHFOPIA:   | Η Εταιρεία                          |                                                                                                    |                             |                                                           |                                                                                                    |
| Η Εταιρεία       | ENEPFO:      | V                                   |                                                                                                    |                             |                                                           | 2 ΟΔΗΓΙΕΣ                                                                                                    |
| Εφαρμογές 👂      |              | 23/10/2007                          |                                                                                                    |                             |                                                           | Επιλέξτε κατηγορία στην οποία ανήκ<br>σελίδα.                                                                                                    |
| Ο Εξοπλισμός μας | ΠΙΑΟΣ        |                                     | lmage Manager                                                                                                    |                             | 8                                                         |                                                                                                    |
| Επικοινωνία      |              |                                     | Browse Files 🚰 Upload Image                                                                                                    |                             |                                                           | Τσεκάρετε ή όχι το πεδίο Ενεργή γι<br>επιλέξετε αν θο εμφανίζεται ή όχι η<br>στο site.                                                                                                    |
|                  |              |                                     | Image URL: /innet/UsersFiles/sa/                                                                                                    | mages/front_02Thumbnail.jpg | Insert                                                    | Συμαλορώστε τον ομερομονία τος α                                                                                                    |
|                  |              | 🥙 🤽 🕴 Words: 0                      | \$ 💕 Ū                                                                                                    | 🕱 🐢 🔎 🔎 😪                   | Close                                                     | στη μορφή ηη/μμ/χχχχ. Μπορείτε ει                                                                                                    |
|                  | * KEIMENO;   |                                     | Ext         None         S           efarmops         efarmops           maximata         profugato         profugato           profugato         front_02.jpg         683           front_02.jpg         863         front_02.jpg         666           front_02.jpg         863         front_02.jpg         863           front_02.jpg         863         front_02.jpg         863           front_02.jpg         863         front_02.jpg         863           front_02.jpg         863         front_02.jpg         863           front_02.jpg         863         front_02.jpg         510           mixarimata_jpg         510         510         510 | Image Al Text               | ☑ Link to original<br>Open original<br>☑ In new<br>window | ημερολογίου και να επιλέξτε την<br>ημερομηνία από το ημερολόγιο ποι<br>ανοίγει.<br>Συμπληρώστε τον τίτλο της σελίδος.<br>Συμπληρώστε το κείμενο της σελίδος<br>Τέλος κάνετε κλικ στο <b>Καταχάρηση</b><br>αποθηκεύστε τις αλλαγές που κάνα<br>ακλίδα.<br><b>ΟΔΗΓΙΕΣ</b><br>*Το πεδίο της ημερομηνίας είναι<br>υποχρετικτώ. |
|                  |              | 🧨 🤏 🤅 Words: 0 С<br>🛄 ПРОЕПІΣКОПНΣН | Characters: 0                                                                                                    |                             |                                                           |                                                                                                    |

Για να δημιουργήσουμε το σύνδεσμο του thumbnail για τη μεγαλύτερη φωτογραφία (εφόσον έχει αποθηκευτεί το thumbnail) το επιλέγουμε και πριν την εισαγωγή του το συνδέουμε με την αρχική φωτογραφία και επιλέγουμε το άνοιγμα σε νέο παράθυρο (τσεκάρουμε τα δύο κουτάκια κάτω από το κουμπί εισαγωγή). Τέλος πατάμε το κουμπί εισαγωγή.

**ΙΝΥΕΝΤΙCS Α.Ε** 9ο χλμ. Θεσσαλονίκης - Θέρμης ΤΕΧΝΟΠΟΛΗ, Κτίριο THERMI ΙΙ Τ.Θ. 60714 57001 Θέρμη, Θεσσαλονίκη

INVENTICS Corporation TECHNOPOLIS, "THERMI II" Building 9th klm of Thessaloniki - Thermi Road P.O. BOX 60714 GR - 57001 Thermi, Thessaloniki Greece

# ΕΙΣΑΓΩΓΗ ΑΡΧΕΙΩΝ

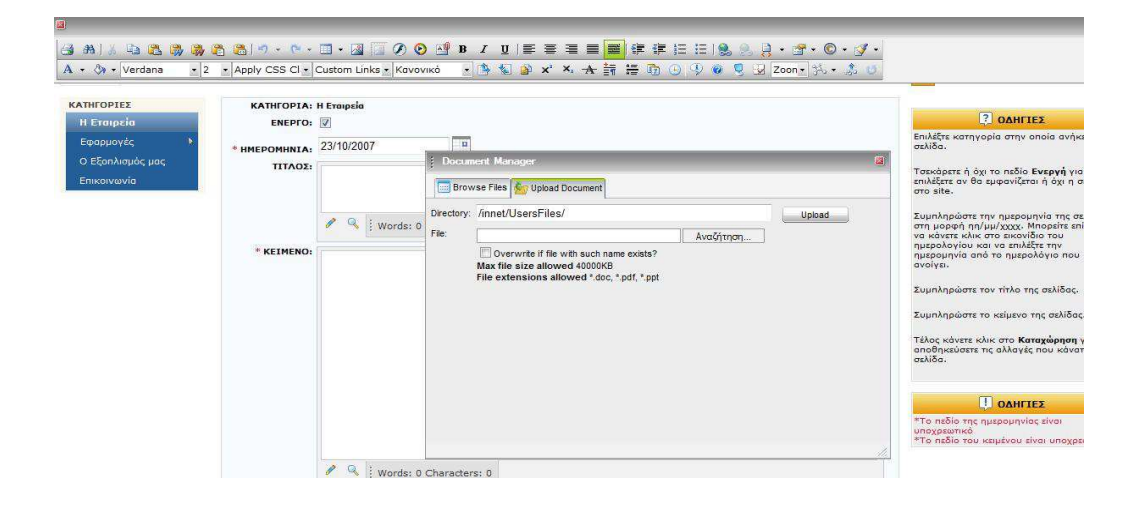

Από το πλήκτρο document manager 🗳 επιλέγουμε την εισαγωγή αρχείου από τον υπολογιστή στον οποίο δουλεύουμε στο σύστημά μας. Έπειτα μαυρίζουμε το κείμενο (που θέλουμε να γίνεται link και πατώντας το να βγαίνει το αρχείο το οποίο θέλουμε) και επιλέγουμε το αρχείο που θα αντιπροσωπεύει το κείμενο. Σε μέγεθος δεν πρέπει να ξεπερνά τα 5 MB. Ακολουθείται παρόμοια διαδικασία με αυτήν της εισαγωγής φωτογραφιών.

**ΙΝΥΕΝΤΙCS Α.Ε** 9ο χλμ. Θεσσαλονίκης - Θέρμης ΤΕΧΝΟΠΟΛΗ, Κτίριο THERMI ΙΙ Τ.Θ. 60714 57001 Θέρμη, Θεσσαλονίκη INVENTICS Corporation TECHNOPOLIS, "THERMI II" Building 9th klm of Thessaloniki - Thermi Road P.O. BOX 60714 GR - 57001 Thermi, Thessaloniki Greece

| Nέα Κατηγορία   Meta   Contro        | ls   Mailing List   Banners   🤉 | ρήστες   Γλώσσες   Backup   Υποστήριξη   Ma | nual    | G+LOGOUT                                                                                                    |
|--------------------------------------|---------------------------------|---------------------------------------------|---------|----------------------------------------------------------------------------------------------------|
| Ελληνικά 👻                           |                                 | "ΜΕΤΑ" ΔΕΔΟΜΕΙ                              | IA SITE | Επιστροφή                                                                                                    |
| ΚΑΤΗΓΟΡΙΕΣ                           | "ΜΕΤΑ" ΤΙΤΛΟΣ:                  | τιτλος                                      |         | ? ΟΔΗΓΤΕΣ                                                                                                    |
| Η Εταιρεία                           | "МЕТА" ПЕРІГРАФН:               | ПЕРІГРАФН                                   | *       | Τα meta δεδομένα εφαρμόζοντα<br>τις κατηγορίες του site                                                                                                    |
| <ul> <li>Ο Εξοηλισμός μας</li> </ul> |                                 |                                             | Ψ.      | ΜΕΤΑ ΤΙΤΛΟΣ                                                                                                    |
| Επικοινωνία                          | "META" KEYWORDS:                | KEYWORDS                                    | ×.      | Ο τίτλος του site σας περιγραφικ<br>Προτείνεται το μέγεθος του να είτ<br>μικρότερο των 10 λέξεων.                                                           |
|                                      |                                 |                                             |         | мета періграфн                                                                                                    |
|                                      |                                 |                                             |         | Σύντομη περιγραφή του site σε μ<br>προτάσεις.                                                                                                    |
|                                      |                                 |                                             | *       | META KEYWORDS                                                                                                    |
|                                      |                                 | KATAXOPHEN                                  |         | Λέξες που σχετίζονται με το site<br>διαχωριζόμενες με κόμμα μετεζώ<br>Δεν χρείδζεται να εισάγονται φρά<br>φράση καλιύπτετοι από τα keywo<br>την απαρτίζουν. |
|                                      |                                 |                                             |         | Προτείνεται το σύνολο των λέξεω<br>ξεπερνά τις 30.                                                                                                    |
|                                      |                                 |                                             |         | Εδώ εμφανίζονται μηνύματα σχ                                                                                                    |

#### ΛΕΞΕΙΣ ΚΛΕΙΔΙΑ ΓΙΑ ΤΙΣ ΜΗΧΑΝΕΣ ΑΝΑΖΗΤΗΣΗΣ

Όπως είδαμε παραπάνω, μπορούμε να χρησιμοποιήσουμε λέξεις-κλειδιά «meta» εκτός από τις κατηγορίες και για το όλο site. Αυτό έχει ως αποτέλεσμα να αυξήσουμε την επισκεψιμότητα της σελίδας μας καθώς και να έχουμε νέους πελάτες μέσω αυτής. Αυτό συμβαίνει διότι στις αναζητήσεις στο διαδίκτυο, χρησιμοποιώντας τις συγκεκριμένες λέξεις-κλειδιά, θα εμφανίζεται η δική σας ιστοσελίδα! Η δομή με την οποία εισάγουμε τις πληροφορίες αυτές είναι: λέξη1, λέξη2, λέξη3... (μετά από κάθε λέξη κλειδί, πληκτρολογούμε κόμμα (,), αφήνουμε ένα κενό (backspace) και συνεχίζουμε με την επόμενη λέξη.

INVENTICS A.E 9ο χλμ. Θεσσαλονίκης - Θέρμης ΤΕΧΝΟΠΟΛΗ, Κτίριο THERMI II Τ.Θ. 60714 57001 Θέρμη, Θεσσαλονίκη INVENTICS Corporation TECHNOPOLIS, "THERMI II" Building 9th klm of Thessaloniki - Thermi Road P.O. BOX 60714 GR - 57001 Thermi, Thessaloniki Greece

# ΔΙΑΧΕΙΡΙΣΗ CONTROL

| Νέα Κατηγορία   Meta   Con              | trols   Mailing List | Banners   Χρήστες   Γλώσσες   Backup   Υποστήριξη   Manual                               | G+LOGOUT (                                                                                                    |
|-----------------------------------------|----------------------|------------------------------------------------------------------------------------------|----------------------------------------------------------------------------------------------------|
| Ελληνικά 👻                              |                      | ΕΙΣΑΓΩΓΗ ΝΕΑΣ ΚΑΤΗΓΟΡΙΑΣ                                                                 | Επιστροφή                                                                                                    |
| ΚΑΤΗΓΟΡΙΕΣ<br>Η Εταιρεία<br>Εφαρμονές → | τγποΣ:               | ΜΕΝΟΥ         Ανακατεύθυνση σε σελίδα           Ο CONTROL         Ανογμα σε νέο παράθυρο | <b>Γ</b> ουργαίας.<br>Επιλέξτε το τύπο της κατηγορίας.<br>Επιλές                                                   |
| Ο Εξοπλισμός μας<br>Επικοινωνία         | ENEPFO:              | UKL:<br>V TONIKH<br>KATHFOPIA: KYPIO CONTROL •                                           | επιλέζτε ενεργή εφοσόν σελετε να<br>εμφανίζεται στο site.<br>Επιλέζτε την κατηγορία στην οποία ι                   |
|                                         | *τιτλος:             |                                                                                          | Συμπληρώστε τον τίτλο της κατηγορ                                                                                  |
| CONTROLS                                | "ΜΕΤΑ"<br>ΤΙΤΛΟΣ:    |                                                                                          | Συμηληρώστε το σχετικό κείμενο.<br>Εισόγετε τη σχετική εικόνα ή το σχετ                                            |
| Περιοχή μελών<br>Control Αρχική         | "МЕТА"<br>ПЕРІГРАФН: | *                                                                                        | flash.<br>Επιλέξτε το αντίστοιχο χρώμα.                                                                            |
| Οι δουλειές μας                         | "META"<br>KEYWORDS:  | *                                                                                        | Μπορείτε να εφαρμόσετε meta<br>δεδομένα στη στη συγκεκριμένη<br>κατηγορία του site                                 |
|                                         | KEIMENO:             |                                                                                          | ΜΕΤΑ ΤΙΤΛΟΣ<br>Ο τήτλος του site σας περιγραφικά.<br>Προτείναι το μέγεθος του να είναι<br>μικρότερο των 10 λέξεων. |
|                                         |                      |                                                                                          | ΜΕΤΑ ΠΕΡΙΓΡΑΦΗ<br>Σύντομη περιγροφή του site σε μία<br>προτάσεις.                                                  |
|                                         |                      | Words: 0 Characters: 0                                                                   | META KEYWORDS<br>Λέξεις που σχετίζονται με το site                                                                 |
|                                         | EIKONA /<br>FLASH:   | 20 B 2 h.                                                                                | διαχωριζόμενες με κόμμο μεταξύ του.<br>Δεν χρειάζεται να εισάγονται φράσει<br>φράση καλύπτεται από τα keywords     |

Τα controls αποτελούν ένα πρόσθετο menu ανεξάρτητο από το κυρίως menu το οποίο μπορεί να χρησιμοποιηθεί για κάποιες ιδιαίτερες απαιτήσεις του site. Στα controls μπορούμε να βάλουμε κατηγορίες – υποκατηγορίες, αλλά και πολλαπλές σελίδες, όπως κάνουμε στο κυρίως menu.

Επίσης, μπορούμε να εισάγουμε και εδώ λέξεις-κλειδιά βοηθώντας την αναγνωσιμότητα της ιστοσελίδας μας από τις μηχανές αναζήτησης.

**ΙΝΥΕΝΤΙCS Α.Ε** 9ο χλμ. Θεσσαλονίκης - Θέρμης ΤΕΧΝΟΠΟΛΗ, Κτίριο THERMI ΙΙ Τ.Θ. 60714 57001 Θέρμη, Θεσσαλονίκη INVENTICS Corporation TECHNOPOLIS, "THERMI II" Building 9th klm of Thessaloniki - Thermi Road P.O. BOX 60714 GR - 57001 Thermi, Thessaloniki Greece

# **MAILING LIST**

| New Category   Meta   Cont              | rols   Mai | ling List   Banne | ers   Users   Languages | Backup   Suppor  | t   Innet Manual              |            |        |       |     | G+LOGOUT (                                            |
|-----------------------------------------|------------|-------------------|-------------------------|------------------|-------------------------------|------------|--------|-------|-----|-------------------------------------------------------|
| Ελληνικά 👻                              |            |                   |                         | MA               | ILING LIST                    |            |        |       |     | e Back                                                |
| H AFRE                                  | GROU       |                   |                         |                  | EDIT GROUP                    |            |        |       |     | INSTRUCTIONS                                          |
| Ελληνικά Διαβ.                          |            | test              |                         |                  |                               |            |        |       |     | Пнер                                                  |
| Χρονικά<br>Ενημερωτικό υλικό 🕨          |            |                   |                         |                  | NEW GROUP                     |            |        |       |     | Messages regarding your actions an<br>displayed here. |
| Βιβλία και περιοδικά<br>Υλικό Συνεδρίων |            |                   |                         |                  | BELONGS<br>TO                 |            |        | -     |     |                                                       |
| Επικοινωνία                             | RECO       | ORDS              |                         | Results/Dana 🔽 F | esults/Dane 10 👻              |            | NE     | W REC | ORD |                                                       |
|                                         |            | DATE              | NAME/SURNAME            | COMPANY          | EMAIL                         | CELL PHONE | ACTIVE |       |     |                                                       |
|                                         |            | 15/10/2007        |                         |                  | bourdakis@Yahho.gr            | 6974414627 | ¥      |       | ×   |                                                       |
|                                         |            | 12/10/2007        |                         |                  | achilleas karafotias@yahoo.gr | 6977231850 | ~      | 8     | ×   |                                                       |
|                                         |            | 10/10/2007        |                         |                  | mtsourak@lib.auth.gr          | 6972676241 | ~      |       | ×   |                                                       |
|                                         |            | 8/10/2007         |                         |                  | stathis@inventics.net         |            | ~      |       | ×   |                                                       |
|                                         |            | 8/10/2007         |                         |                  | stathis@inventics.net         |            | ~      |       | ×   |                                                       |
|                                         | 7          | 8/10/2007         |                         |                  | stathis@inventics.net         |            | ~      | 8     | ×   |                                                       |
|                                         |            |                   |                         |                  |                               |            |        |       | 12  |                                                       |
|                                         | 1          | Delete selected   |                         |                  |                               |            |        |       |     |                                                       |

Στο σημείο αυτό, μπορούμε να ελέγχουμε τις νέες καταχωρήσεις χρηστών, στη λίστα ηλεκτρονικού ταχυδρομείου καθώς και τα υπόλοιπα στοιχεία που έχουν δηλώσει (ονοματεπώνυμο, εταιρία, ηλεκτρονική διεύθυνση, κινητό τηλέφωνο κλπ). Επίσης, μπορούμε να προσθέσουμε λίστες χρηστών, κάνοντας έτσι ευκολότερη τη διαχείριση π.χ. πελάτες, προμηθευτές κλπ

| Αποθήκευση λίστος email σε ορχείο MSword (doc)             | ΕΚΤΕΛΕΣΗ |
|------------------------------------------------------------|----------|
| Αποθήκευση λίστας κινητών τηλεφώνων σε αρχείο MSword (doc) | ΕΚΤΕΛΕΣΗ |
| Προετοιμοσία λίστας email για χρήση από Outlook            | ΕΚΤΕΛΕΣΗ |

Ακόμη, μπορούμε να υποθηκεύσουμε και να εξάγουμε τις πληροφορίες που έχουν συγκεντρωθεί από το site, σε αρχείο MS Word (για λίστα email & λίστα SMS) καθώς και σε λίστα για προσθήκη στο Outlook.

**ΙΝΥΕΝΤΙCS Α.Ε** 9ο χλμ. Θεσσαλονίκης - Θέρμης ΤΕΧΝΟΠΟΛΗ, Κτίριο THERMI II Τ.Θ. 60714 57001 Θέρμη, Θεσσαλονίκη INVENTICS Corporation TECHNOPOLIS, "THERMI II" Building 9th klm of Thessaloniki - Thermi Road P.O. BOX 60714 GR - 57001 Thermi, Thessaloniki Greece

# ΔΙΑΧΕΙΡΙΣΗ BANNER

| Νέα Κατηγορία   Meta   Controls         | Mailing List   Banners   Χρήστες   Γλώσσες   Backup   Υποστήριξη   Manual            | G+LOGOUT (                                             |
|-----------------------------------------|--------------------------------------------------------------------------------------|--------------------------------------------------------|
| Ελληνικά 👻                              | BANNERS "ΠΡΟΣΘΗΚΗ"                                                                   | κ.Επιστροφή                                            |
| ΚΑΤΗΓΟΡΙΕΣ<br>Η Εταιρεία<br>Εφαρμογές ► | ЕНЕРГО 🕑<br>ПТЛАДЗ                                                                   |                                                        |
| Ο Εξοηλισμός μας<br>Επικοινωνία         | ENAPEH 25/10/2007                                                                    | Εδώ εμφανίζονται μηνύματα σχετικ<br>τις ενέργειες σας. |
|                                         | AHEH<br>BANNERS:                                                                     |                                                        |
|                                         | LINK:<br>PAVOYUA OS VÁO NADÁĐUPO<br>KOSTOS:<br>RATING:<br>IMPRESSIONS:<br>OPIO KAIK: |                                                        |

Σχετικά με τα banner μας, μπορούμε εμείς να ορίσουμε σε ποιο σημείο θα εμφανίζονται, ποια θα είναι η ημερομηνία που θα σταματήσει η προβολή τους καθώς και το click limit τους. Επίσης, μπορούμε να εισάγουμε νέο banner καθώς και να ορίσουμε τις προβολές του, κόστος, όριο click κ.α.

**ΙΝΥΕΝΤΙCS Α.Ε** 9ο χλμ. Θεσσαλονίκης - Θέρμης ΤΕΧΝΟΠΟΛΗ, Κτίριο THERMI ΙΙ Τ.Θ. 60714 57001 Θέρμη, Θεσσαλονίκη INVENTICS Corporation TECHNOPOLIS, "THERMI II" Building 9th klm of Thessaloniki - Thermi Road P.O. BOX 60714 GR - 57001 Thermi, Thessaloniki Greece

#### ΔΙΑΧΕΙΡΙΣΗ ΧΡΗΣΤΩΝ

| in net                      |                                                |                                           |                 | Трі          | τη, 23 Οκτωβρίου 2007 ΔΙΑΧΕΙΡΙΣΤΗΣ:                                                                                                    |
|-----------------------------|------------------------------------------------|-------------------------------------------|-----------------|--------------|----------------------------------------------------------------------------------------------------|
| Νέα Κατηγορία   Meta   Cont | rols   Mailing List   Banners   Χρήστες   Γλώσ | τσες  Backup  Υποστήριξη  Manual          |                 |              | G+LOGOUT (                                                                                                    |
| Ελληνικό 👻                  |                                                | ΧΡΗΣΤΕΣ                                   |                 |              | 🗲 Επιστροφή                                                                                                    |
| ΚΑΤΗΓΟΡΙΕΣ                  | ΧΡΗΣΤΕΣ                                        | ΔΙΑΧΕΙΡΙΣΤΕΣ                              | SUPERAL         | DMIN         | ODHFIES                                                                                                    |
| Η Εταιρεία<br>Εφαρμογές 🔰   |                                                | ελέσματα/Σελίδα 📝 Αποτελέσματα/Σελίδα 6 🔻 | 1               | ΝΕΟΣ ΧΡΗΣΤΗΣ | -<br>Εμφανίζονται οι χρήστες της δικαιοδ<br>σας.                                                                                                  |
| Ο Εξοπλισμός μας            | USER                                           | ΕΠΩΝΥΜΟ                                   | ONOMA           |              | Για επεξεργάσία των στοιχείων και το<br>δικαιωμάτων χρήστη κάνετε κλικ στι                                                                        |
| Επικοινωνία                 | WebSite Visitor                                | WebSite Visitor                           | WebSite Visitor | <b>₿</b> X   | όνομα ή στο εικονίδιο επεξεργασίας<br>αντίστοιχου χρήστη.                                                                                         |
|                             |                                                |                                           |                 | 1            | Για διαγραφή χρήστη κάνετε κλικ στ<br>= εικανίδιο διαγραφής του αντιστοιχοι<br>χρήστη.<br>Για προσθήκη νέου χρήστη κάνετε κ<br>στο ΊΝΕΟΣ ΧΡΗΣΤΗΣ΄ |
|                             |                                                |                                           |                 |              | ВОНОЕТА                                                                                                    |
|                             |                                                |                                           |                 |              | Εδώ εμφανίζονται μηνύματα σχετικ<br>τις ενέργειες σας.                                                                                            |

Από το menu αριστερά πάνω επιλέγουμε την κατηγορία Χρήστες και αμέσως εμφανίζονται οι χρήστες του συστήματος διαχείρισης. Στην ενότητα αυτή, μπορούμε να διαχωρίσουμε αρμοδιότητες για τον κάθε ένα που θα έχει πρόσβαση στο site.

Για παράδειγμα μπορούμε να έχουμε τους Users οι οποίοι έχουν username και password και έχουν πρόσβαση στο μπροστινό μέρος του site αλλά σε δική τους ξεχωριστή περιοχή όπου πληκτρολογούν τα στοιχεία τους για να μπουν.

Ενώ οι Administrators είναι οι χρήστες οι οποίοι έχουν πρόσβαση στο innet, αλλά μόνο στις περιοχές που τους έχει οριστεί από τον Superadmin. Δηλαδή μπορούν να ανανεώνουν στο site κατηγορίες και υποκατηγορίες που τους έχει δοθεί πρόσβαση.

Ο Superadmin είναι ο κύριος διαχειριστής του innet και του site αντίστοιχα μπορεί να ορίσει Users και Administrators και να αλλάξει τον δικό του κωδικό. Είναι ο μόνος που έχει πρόσβαση σε όλες τις περιοχές του innet.

INVENTICS A.E 9ο χλμ. Θεσσαλονίκης - Θέρμης ΤΕΧΝΟΠΟΛΗ, Κτίριο THERMI II Τ.Θ. 60714 57001 Θέρμη, Θεσσαλονίκη INVENTICS Corporation TECHNOPOLIS, "THERMI II" Building 9th klm of Thessaloniki - Thermi Road P.O. BOX 60714 GR - 57001 Thermi, Thessaloniki Greece

| Νέα Κατηγορία   Meta   Controls   Mailing                                           | List   Banners   Χρήστες   Γλώσσες   Backup   Υποστήριξη   Manual | G+LOGOUT                              |
|-------------------------------------------------------------------------------------|-------------------------------------------------------------------|---------------------------------------|
| λληνικά 👻                                                                           | ΕΙΣΑΓΩΓΗ ΧΡΗΣΤΗ                                                   | 🗲 Επιστροφή                           |
| ΚΛΤΗΓΟΡΙΕΣ<br>Η Εταιρεία<br>Εφαρμογές<br>Ο Εξοπλισμός μας<br>Επικοινωνία<br>ΕπιΒΕΒΛ | LIAXEIPIZTHE:                                                     | Ο Ο Ο Ο Ο Ο Ο Ο Ο Ο Ο Ο Ο Ο Ο Ο Ο Ο Ο |

Σε οποίον χρήστη και να είμαστε συμπληρώνουμε σωστά τα στοιχεία ώστε να έχουμε πρόσβαση στην περιοχή που μας έχει οριστεί.

**ΙΝΥΕΝΤΙCS Α.Ε** 9ο χλμ. Θεσσαλονίκης - Θέρμης ΤΕΧΝΟΠΟΛΗ, Κτίριο THERMI ΙΙ Τ.Θ. 60714 57001 Θέρμη, Θεσσαλονίκη INVENTICS Corporation TECHNOPOLIS, "THERMI III" Building 9th klm of Thessaloniki - Thermi Road P.O. BOX 60714 GR - 57001 Thermi, Thessaloniki Greece

| Néa Kamyopia   Meta   Controls   Mai          | ling List   Banners   Χρήστες   Γλώσσες   Backup   Yn                                                                                                    | οστήριξη   Manual                                                                                                    |                                                                                                    | G+LOGOUT                                                                                                    |
|-----------------------------------------------|----------------------------------------------------------------------------------------------------|----------------------------------------------------------------------------------------------------|----------------------------------------------------------------------------------------------------|----------------------------------------------------------------------------------------------------|
| Ελληνικά 👻                                    |                                                                                                    | ΕΠΕΞΕΡΓΑΣΙΑ ΧΡΗΣΤΗ                                                                                                    |                                                                                                    | <b>Ε</b> πιστροφή                                                                                                    |
| ΚΑΤΗΓΟΡΙΕΣ<br>Η Εταιρεία                      | AXEIPIITHI: WebSite Visitor 🔻                                                                                                    | ΔΙΚΑΙΩΜΑΤΑ ΧΡΗΣΤΗ WebSite                                                                                                    | Visitor ΣΤΙΣ ΚΑΤΗΓΟΡΙΕΣ                                                                                                    | 2 ΟΔΗΓΙΕΣ                                                                                                    |
| Εφαρμογές<br>Ο Εξοπλισμός μας<br>Επιικοινωνία | •KQAIKOZ:         •KQAIKOZ:         IBEBAI02H         KQAIKOY:         •WebSite Visitor         ONOMA:       WebSite Visitor         ZXOAIA:       WebSite Visitor for controling web site access         KATAXOPICH | Portugal Control Home     Company     Control Home     Control Home     Control Home     Control Approx     Control Approx     Control Approx     Control Approx | <ul> <li>(F) - (V) Applications</li> <li>(F) Epopulyck;</li> <li>(F) O Eponluguk; µoq.</li> <li>(F) HEropoia</li> <li>(F) HEropoia</li> <li>(F) Company</li> <li>(F) Our Tecrhical Equipment</li> <li>(F) Contact Us</li> <li>(F) Reploying Jubáv</li> <li>(F) Reploying Jubáv</li> <li>(F) Members</li> <li>(F) Our Work</li> <li>(F) Our Work</li> <li>(F) Control Approj</li> </ul> | Εισάγετε usemame κοι κωδικό.<br>Εισάγετε ξονά τον κωδικό στην<br>επιβεβοίωση κωδικού.<br>Συμηληρώνετε τα στοιχεία χρήστη.<br>Κάνετε κλικ στο (ΧΑΤΑΧΩΡΗΣΗ' τρι<br>αποθηκευτουν οι αλλαγές των στοι<br>του χρήστη.<br>Ο <b>ΚΑΙΩΡΗΤΑ</b><br>Για πλήρη δικαιώματα του χρήστη<br>πίνακά "ΕΠΕΣΕΡΓΑΣΙΑ' και κάνετε κα<br>Έφορμογή".<br>Για δικαιώματα μόνο ανάγνωσης<br>το δεθΑΝΟΤΗ'.<br>Για την μη πρόσβαση του χρήστη α<br>κάποια κοτηγορία οπειπλέξτε την |
|                                               |                                                                                                    | ЕФАРМОГН                                                                                                    | ΕΦΑΡΜΟΓΗ                                                                                                    |                                                                                                    |

Εφόσον συμπληρώσουμε τα στοιχεία μας στη δεξιά μεριά για τον Administrator εμφανίζεται η περιοχή όπου θα έχει πρόσβαση. Δηλαδή οι κατηγορίες και οι υποκατηγορίες που μπορεί να διαβάσει αλλά και να επέμβει μέσω του innet και να διαφοροποιήσει το υλικό τους. Στην ανάγνωση είναι επιλεγμένα όλα, αλλά στην πρόσβαση επιλέγουμε που θα μπορεί να μπει να επεξεργαστεί το υλικό και που όχι. Με το σύστημα αυτό μπορούμε να ανοίξουμε πολλούς λογαριασμούς Administrator και ο καθένας να έχει διαφορετική πρόσβαση.

Οι Users στην περίπτωση αυτή δεν έχουν κανένα απολύτως δικαίωμα πρόσβασης στο innet, αλλά μόνο στην ανάγνωση. Από εκείνο το σημείο θα επιλέξουμε τις κατηγορίες και υποκατηγορίες που θα μπορεί να διαβάζει κάποιος όταν εισέρχεται στο site με username και password.

INVENTICS A.E 9ο χλμ. Θεσσαλονίκης - Θέρμης ΤΕΧΝΟΠΟΛΗ, Κτίριο THERMI II Τ.Θ. 60714 57001 Θέρμη, Θεσσαλονίκη INVENTICS Corporation TECHNOPOLIS, "THERMI II" Building 9th klm of Thessaloniki - Thermi Road P.O. BOX 60714 GR - 57001 Thermi, Thessaloniki Greece

#### ΓΛΩΣΣΑ ΠΕΡΙΕΧΟΜΕΝΟΥ

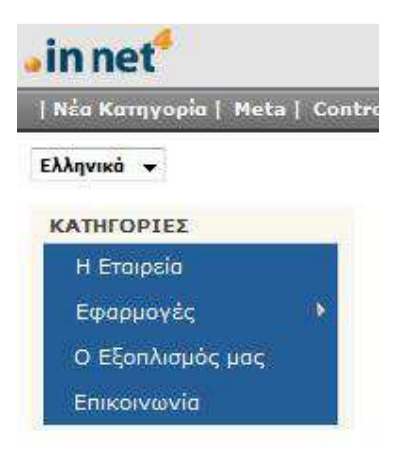

Μπορούμε να χρησιμοποιήσουμε για το περιεχόμενο του site μας την Ελληνική γλώσσα αλλά και την Αγγλική. Αν θέλουμε να προσθέσουμε και άλλες γλώσσες στο σύστημα του Innet, αυτό γίνετε από το menu «ΓΛΩΣΣΕΣ» - «ΡΥΘΜΙΣΕΙΣ ΓΛΩΣΣΑΣ INNET» με απαραίτητη προϋπόθεση να έχει μεταφραστεί το site και στις γλώσσες αυτές.

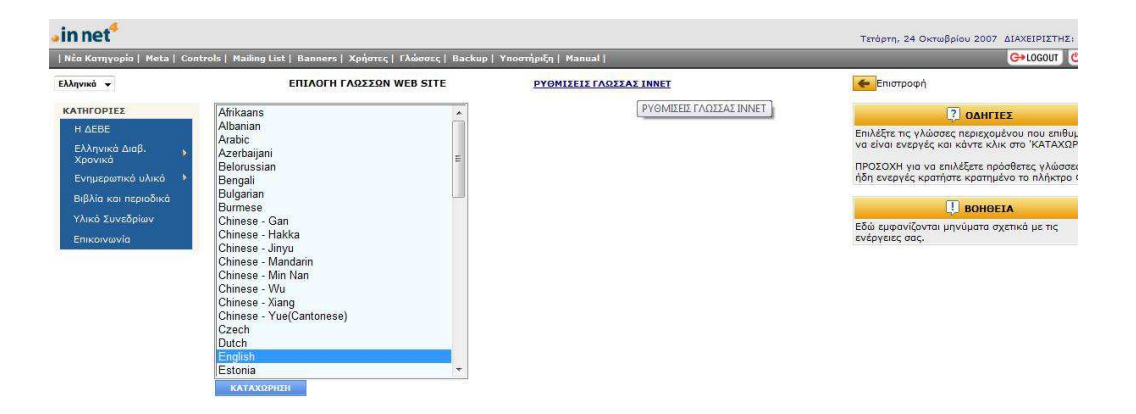

**ΙΝΥΕΝΤΙCS Α.Ε** 9ο χλμ. Θεσσαλονίκης - Θέρμης ΤΕΧΝΟΠΟΛΗ, Κτίριο THERMI ΙΙ Τ.Ο. 60714 57001 Θέρμη, Θεσσαλονίκη INVENTICS Corporation TECHNOPOLIS, "THERMI II" Building 9th klm of Thessaloniki - Thermi Road P.O. BOX 60714 GR - 57001 Thermi, Thessaloniki Greece

# ΓΛΩΣΣΑ ΣΥΣΤΗΜΑΤΟΣ ΙΝΝΕΤ

| in net                                             |                                                                                                    |                                           |                          | Πέμπτη, 25 Οκτωβρίου 2007 ΔΙΑΧΕΙΡΙΣΤΗΣ: |
|----------------------------------------------------|----------------------------------------------------------------------------------------------------|-------------------------------------------|--------------------------|-----------------------------------------|
| Nέa Kamyopia   Meta   Cont                         | trols   Mailing List   Banners                                                                                           | ;   Χρήστες   Γλώσσες   Backup   Υποστήρι | ξη  Manual               | G+LOGOUT (                              |
| Ελληνικά 👻                                         | ΡΥΘΜΙΣΕΙΣ ΓΛΩΣΣΑΣ ΙΝΝΕΤ                                                                                                  |                                           | ΕΠΙΛΟΓΗ ΓΛΩΣΣΩΝ WEB SITE | <del>*</del>                            |
| ΚΑΤΗΓΟΡΙΕΣ                                         | Afrikaans                                                                                                    | ΚΑΤΑΧΩΡΗΣΗ ΝΕΑΣ                           |                          | 3                                       |
| Η Εταιρεία<br>Α Εφαρμογές<br>•<br>Ο Εξοπλισμός μας | Afrikaans<br>Albanian<br>Arabic<br>Azerbaijani<br>Belorussian                                                            | комвоч                                    |                          | <b>U</b>                                |
| Επικοινωνία                                        | Belgarian<br>Bulgarian<br>Chinese - Gan<br>Chinese - Hakka<br>Chinese - Jinyu<br>Chinese - Mandarin<br>Chinese - Min Nan | KOMBOY<br>E                               | *                        |                                         |
|                                                    | Chinese - Wu<br>Chinese - Xiang<br>Chinese - Yue(Cantonese)<br>Czech<br>Dutch<br>English<br>Estonia                      | TAE                                       | 0                        |                                         |
|                                                    | Faroese<br>Finnish<br>French<br>Gujarati<br>Hausa<br>Hindi<br>Hungarian                                                  |                                           | A Y                      |                                         |
|                                                    | Irish<br>Italian                                                                                                    | *                                         | ۵.<br>۳                  |                                         |

Μπορούμε να χρησιμοποιήσουμε το site και σε άλλες γλώσσες πλην των Ελληνικών. (θα πρέπει βέβαια να έχει γίνει πρώτα η μετάφρασή του site στις γλώσσες αυτές - Το site σας παραδίδεται στις γλώσσες που έχετε συμφωνήσει κατά την κατασκευή του) Επιλέγοντας «Ρυθμίσεις γλώσσας INNET», μπορείτε να επιλέξετε τη γλώσσα που θέλετε για το site. Για τη προσθήκη νέας γλώσσας, επιλέξτε τη γλώσσα της επιλογής σας από τη λίστα κάνοντας click σε αυτή και πατήστε «ΚΑΤΑΧΩΡΗΣΗ ΝΕΑΣ»

**ΙΝΥΕΝΤΙCS Α.Ε** 9ο χλμ. Θεσσαλονίκης - Θέρμης ΤΕΧΝΟΠΟΛΗ, Κτίριο THERMI ΙΙ Τ.Θ. 60714 57001 Θέρμη, Θεσσαλονίκη INVENTICS Corporation TECHNOPOLIS, "THERMI II" Building 9th klm of Thessaloniki - Thermi Road P.O. BOX 60714 GR - 57001 Thermi, Thessaloniki Greece

# KOYMIII BACK UP

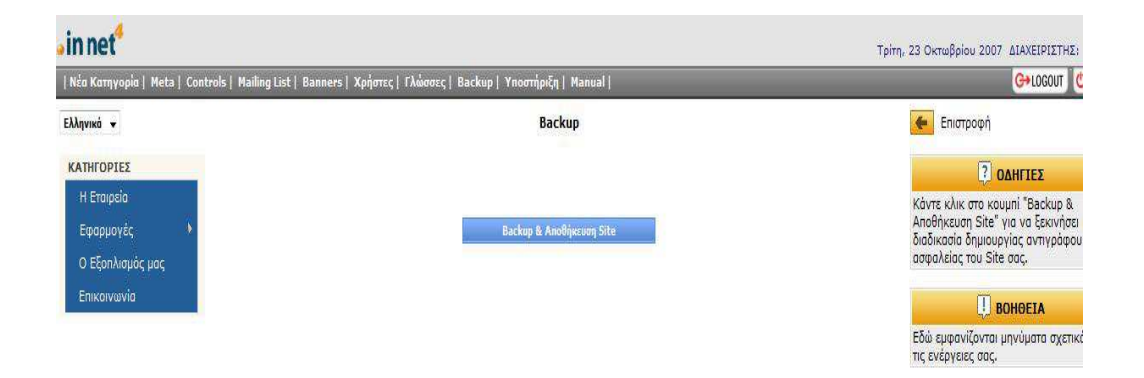

Από το κυρίως menu του Innet θα παρατηρήσουμε ότι υπάρχει το κουμπί back up. Το κουμπί αυτό αποτελεί την πιο χρήσιμη λειτουργία του συστήματος, εφόσον μπορείτε να κατεβάσετε όλο σας το site και να το σώσετε στον προσωπικό σας υπολογιστή.

**ΙΝΥΕΝΤΙCS Α.Ε** 9ο χλμ. Θεσσαλονίκης - Θέρμης ΤΕΧΝΟΠΟΛΗ, Κτίριο THERMI ΙΙ Τ.Θ. 60714 57001 Θέρμη, Θεσσαλονίκη INVENTICS Corporation TECHNOPOLIS, "THERMI II" Building 9th klm of Thessaloniki - Thermi Road P.O. BOX 60714 GR - 57001 Thermi, Thessaloniki Greece

# επιλογος

Η εταιρία INVENTICS σας εύχεται ΚΑΛΗ ΕΠΙΤΥΧΙΑ και καλή διαχείριση του site σας από το καινούριο σύστημα INNET V 4.0.

Σας ενημερώνουμε ότι για οποιεσδήποτε πληροφορίες μπορείτε να απευθύνεστε στο τηλέφωνο 2310801455 και στο site: <u>http://support.inventics.net/</u>

**ΙΝVENTICS Α.Ε** 9ο χλμ. Θεσσαλονίκης - Θέρμης ΤΕΧΝΟΠΟΛΗ, Κτίριο THERMI ΙΙ Τ.Θ. 60714 57001 Θέρμη, Θεσσαλονίκη INVENTICS Corporation TECHNOPOLIS, "THERMI II" Building 9th klm of Thessaloniki - Thermi Road P.O. BOX 60714 GR - 57001 Thermi, Thessaloniki Greece